# MOF-BAM DATABASE USER INTERFACE - http://mofdb-bam.de/

A quick introduction on how to get started with using the tool

The web version of the MOF-BAM database consists of three sections:

- 1. Search parameters of MOFs
- 2. Search parameters of Organics
- 3. Results
- 4. Exporting

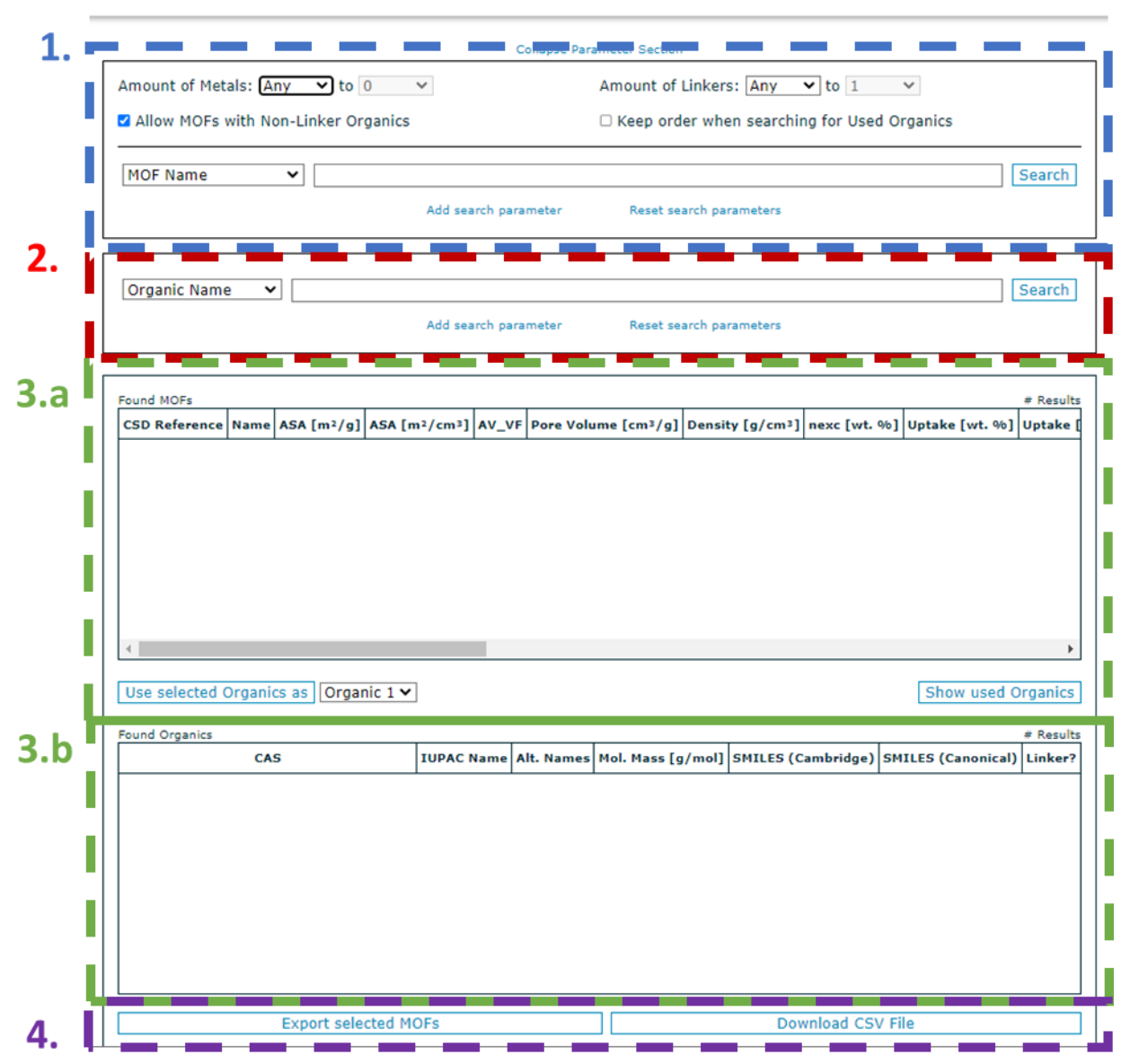

#### MOF Database

#### 1. The search parameters of MOFs are divided in:

**Number of components**: amount of metals (any, 0 - 3), amount of linkers (any, 0 - 3). It allows also including organic molecules that are not linkers, like structure directing agents, charge compensating ions, capping agents, etc., selecting the option "Allow MOFs with Non-Linker organics". Also the instruction "Keep order when searching for Used Organics" (see section XX)

**Search parameters**: The drop-down menu allows to select the search parameter and its value. Included parameters are MOF name, CSD reference code, porous properties like accessible surface area (ASA gravimetric and volumetric), pore volume, density, crystallographic properties, estimated hydrogen total uptake at 77 K and 100 bar, presence of open metal sites (OMS), specific metals, and price of linkers per gram. The total uptakes are estimated from the porous properties by following the procedure reported in https://doi.org/10.1016/j.ijhydene.2020.10.265.

It is possible to add (or delete, if needed) search parameters combining these parameters with the option "Add search parameter". Finally, the button "Reset search parameters" cleans all the search fields, and the button "Search" looks for matches within the database. The results from the search appear in section 3.a.

## 2. The search parameters of Organics

This field allows to look among organic components within MOF structures, even if they are linkers or not. It is possible to look for organics from their name (total name or fragments), CAS number, molar mass, their price  $(\mathbf{\xi}/\mathbf{g})$ , and the presence of specific chemical moieties (including carbonyl, amine, azolates, fluor,...).

## 3. Results

Results are divided for MOFs structures (3.a) and organics (3.b). Both tables can be sorted by any attribute by clicking on the appropriate column header.

<u>3.a</u>: Found MOFs, the interface provides the CSD reference, MOF name (if available), porous and crystalline properties, density, gravimetric hydrogen excess in saturation, gravimetric and volumetric total uptakes at 77 K and 100 bar, metallic and organic composition, and the potential presence or not of OMS. It is also possible to select one or many structures from the results field to export or to select their organic components as a search criteria in 2.

| MOF Name         | ~                     |                  |            |                   |                    |                   | Search      |
|------------------|-----------------------|------------------|------------|-------------------|--------------------|-------------------|-------------|
| OMS?             | ✓ Yes                 |                  |            |                   |                    | ~                 | Remove      |
| Rel. Price [€/g] | ~                     |                  |            | to 26             |                    |                   | Remove      |
|                  |                       | Add search pa    | arameter   | Reset search pa   | rameters           |                   |             |
| Organic by MOF   | • 1249                | Add search pa    | arameter   | Reset search pa   | rameters           |                   | Search      |
| ound MOFs        |                       |                  |            |                   |                    |                   | 630 Results |
| CSD Reference    | Org                   | anic 1           |            |                   | Organic 2          |                   | Organi ^    |
| ABUWOJ           | 1,4-Benzen            | edicarboxylate   |            |                   |                    |                   |             |
| ACIBOE           | 1,3,5-Benzen          | netricarboxylate |            |                   |                    |                   |             |
| ADODAA           | 4-carboxyl            | atopyrazolate    |            |                   |                    |                   |             |
| AFEKAX           | 4,4'-B                | ipyridine        |            |                   |                    |                   |             |
| AGIREP           | 1,3,5-Benzen          | netricarboxylate |            |                   |                    |                   |             |
| AMILOY           | 2,6-Naphtale          | nedicarboxylate  |            |                   |                    |                   |             |
| AMILUE           | 2,6-Naphtale          | nedicarboxylate  |            |                   |                    |                   | -           |
| 4                |                       |                  |            |                   |                    |                   |             |
| Use selected Org | ganics as Organic 1 🗸 | ]                |            |                   |                    | Show used         | Organics    |
| ound Organics    |                       |                  |            |                   |                    |                   | # Results   |
|                  | CAS                   | IUPAC Name       | Alt. Names | Mol. Mass [g/mol] | SMILES (Cambridge) | SMILES (Canonical | l) Linker?  |
|                  |                       |                  |            |                   |                    |                   |             |
|                  |                       |                  |            |                   |                    |                   |             |
|                  |                       |                  |            |                   |                    |                   |             |
|                  |                       |                  |            |                   |                    |                   |             |
|                  |                       |                  |            |                   |                    |                   |             |
|                  |                       |                  |            |                   |                    |                   |             |
|                  |                       |                  |            |                   |                    |                   |             |
|                  | Export selected M     | DEs              |            |                   | Download CS        | / File            |             |
|                  | Export selected Pit   | 013              |            |                   | Download C5        | v ine             |             |

3.b: Found Organics: The organic compounds matching the search parameters in section "2." appear here. For example, cheaper linkers than 10 €/g.

| Rel. Price [€/g] ▼         to 10 |                                        |                                |                   |                                               |                                          |             |  |  |  |  |  |  |  |
|----------------------------------|----------------------------------------|--------------------------------|-------------------|-----------------------------------------------|------------------------------------------|-------------|--|--|--|--|--|--|--|
|                                  |                                        |                                | Add search para   | meter Reset search parameters                 |                                          |             |  |  |  |  |  |  |  |
| Found Organics                   | •                                      | Alt. Names                     | Mol. Mass [g/mol] | SMILES (Cambridge)                            | SMILES (Canonical)                       | 275 Results |  |  |  |  |  |  |  |
| 99-32-1                          | 4-                                     | Oxo-4H-pyran-2,6-dicarboxylate | 184.1             | 0=C1C=C(0C(=C1)C(=0)0)C(=0)0                  | OC(=0)cloc(cc(=0)cl)C(=0)0               | Yes         |  |  |  |  |  |  |  |
| 99-31-0                          |                                        | 5-amineisophthalate            | 181.15            | NC=1C=C(C=C(C(=0)0)C1)C(=0)0                  | Nclcc(cc(c1)C(=0)0)C(=0)0                | Yes         |  |  |  |  |  |  |  |
| 99-05-8                          |                                        | 3-aminebenzoate                | 137.14            | NC=1C=C(C(=0)0)C=CC1                          | Nclcccc(cl)C(=0)0                        | Yes         |  |  |  |  |  |  |  |
| 98-97-5                          |                                        | pyrazine-2-carboxylate         | 124.1             | N1=C(C=NC=C1)C(=O)O                           | OC(=O)cloncen1                           | Yes         |  |  |  |  |  |  |  |
| 96404-79-4                       |                                        | 2-formyltriphenylene           | 256.3             | C(=0)C1=CC=2C3=CC=CC=C3C3=CC=C3C2C=C1         | C(=0)C1=CC=2C3=CC=CC=C3C3=CC=CC=C3C2C=C1 | No          |  |  |  |  |  |  |  |
| 96404-79-4                       |                                        | triphenylene-2-carbaldehyde    | 256.3             | C1=C(C=CC=2C3=CC=CC=C3C3=CC=CC=C3C12)C=O      | 0=Cc1ccc2c(c1)c1ccccc1c1c2cccc1          | No          |  |  |  |  |  |  |  |
| 4                                | ·                                      |                                | 336.34            | et alter en plet alare erler en plet alare er |                                          | U *         |  |  |  |  |  |  |  |
|                                  | Export selected MDFs Download CSV File |                                |                   |                                               |                                          |             |  |  |  |  |  |  |  |

#### 4. Exporting

Exportation buttons allow to export the MOF structures results into a csv file. After the selection is made (Selecting no MOFs will automatically result in all results in the MOF table to be exported), it is necessary to click on "Export selected MOFs". This will generate a file containing the information on both the selected MOFs and the organics associated with them. Once the file is ready the "Download CSV File" button will turn clickable and upon its use the generated file will be downloaded. The file contains the following fields:

**Identifiers of the structure**: csd\_ref, name, as identifiers of the structure.

Porous properties: asa\_grav [m<sup>2</sup>/g], asa\_vol [m<sup>2</sup>/cm<sup>3</sup>], av\_vf, pore\_volume [cm<sup>3</sup>/g],

## density [g/cm<sup>3</sup>]

Hydrogen uptake: nexc [wt. %], uptake\_grav [wt. %], uptake\_vol [g H2/L],

**Composition**: metal1, metal2, metal3, cas1, norm\_name1, name1, mol\_mass1 [g/mol], smile\_cam1, smile\_can1, linker1, vendor\_name1, max\_amount1 [g], rel\_price1 [€/g], min\_purity1, cas2, norm\_name2, name2, mol\_mass2 [g/mol], smile\_cam2, smile\_can2, linker2, vendor\_name2, max\_amount2 [g], rel\_price2 [€/g], min\_purity2, cas3, norm\_name3, name3, mol\_mass3 [g/mol], smile\_cam3, smile\_can3, linker3, vendor\_name3, max\_amount3 [g], rel\_price3 [€/g], min\_purity3

**Structural/crystalline parameters**: oms, lcd [Å...], pld [Å ...], LFPD [Å ...], symmetry\_space\_group, cell\_length\_a, cell\_length\_b, cell\_length\_c, cell\_angle\_alpha, cell\_angle\_beta, cell\_angle\_gamma, cell\_volume [Å<sup>3</sup>].

#### Example 1:

We want to search structures using the same linkers than material PCN-250. In the Structure search fields (1.), select "MOF Name", and type "PCN-250", then click on "Search".

| Collapse Parameter Section                                            |                                              |        |  |  |  |  |  |  |  |  |  |  |  |
|-----------------------------------------------------------------------|----------------------------------------------|--------|--|--|--|--|--|--|--|--|--|--|--|
| Amount of Metals: Any v to 0 v<br>Allow MOFs with Non-Linker Organics | Amount of Linkers: Any 💙 to 1 💙              |        |  |  |  |  |  |  |  |  |  |  |  |
| MOF Name   PCN-250                                                    | Add search parameter Reset search parameters | Search |  |  |  |  |  |  |  |  |  |  |  |
| Organic Name 🗸                                                        | Add search parameter Reset search parameters | Search |  |  |  |  |  |  |  |  |  |  |  |

| Found MOFs    |          |            |              |       | -                   |                 |              | -              | 1 Results    |
|---------------|----------|------------|--------------|-------|---------------------|-----------------|--------------|----------------|--------------|
| CSD Reference | Name     | ASA [m²/g] | ASA [m²/cm³] | AV_VF | Pore Volume [cm³/g] | Density [g/cm³] | nexc [wt. %] | Uptake [wt. %] | Uptake [g H2 |
| TOWPEC        | PCN-250' | 1671.76    | 1486.62      | 0.68  | 0.76                | 0.89            | 3.42         | 4.73           | 44.16        |
|               |          |            |              |       |                     |                 |              |                |              |
|               |          |            |              |       |                     |                 |              |                |              |
|               |          |            |              |       |                     |                 |              |                |              |
|               |          |            |              |       |                     |                 |              |                |              |
|               |          |            |              |       |                     |                 |              |                |              |
| 4             |          |            |              |       |                     |                 |              |                |              |
| 4             |          |            |              |       |                     |                 |              |                | •            |

Now, select the structure with left click over it in the results field "3.a" and then, click on "Show Used organics". An internal ID, assigned to this linker, will appear in the search field "2." labeled as "Organic by MOF". Click on "Search" button, and the information about this linker appears in the results box "3.b". It is possible to check the information about a linker by double-clicking anywhere on its row in the results field. Clicking anywhere next to the opened information panel will close it again.

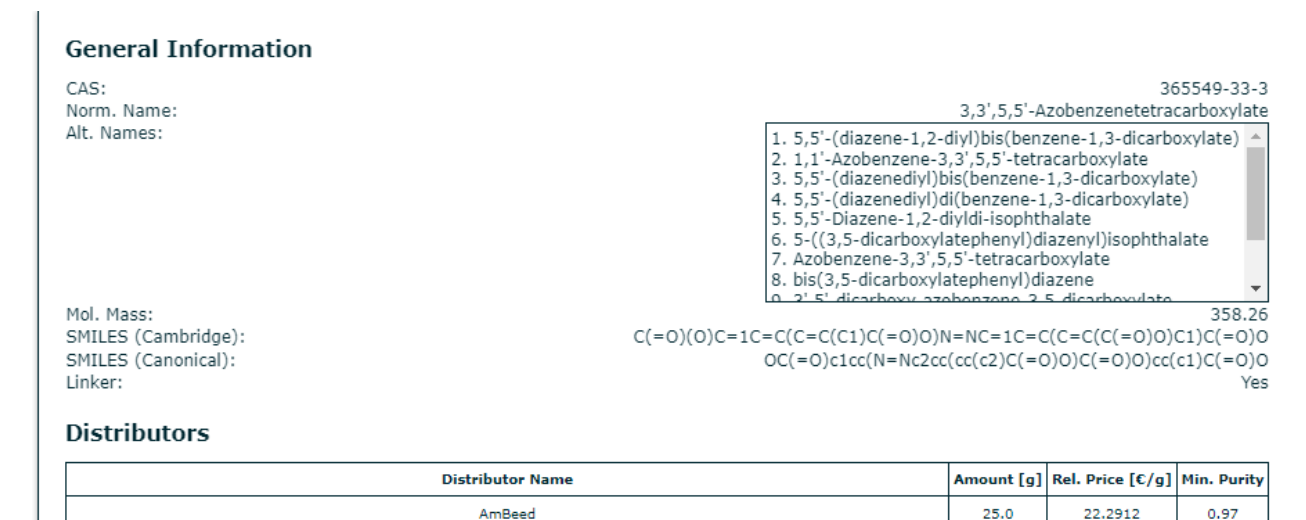

Now, reset search parameters in the structure search (1.), and click on "Use selected organic as" after selecting the position "Organic 1" in the drop-down menu rightwards. If the option "keep order when searching for Used Organics" is not selected in the field "1.", then structures where the linker is in position 2 or 3 (if any) would also be displayed.

|                                                                       | Collapse P           | arameter Section                |            |
|-----------------------------------------------------------------------|----------------------|---------------------------------|------------|
| Amount of Metals: Any v to 0 v<br>Allow MOFs with Non-Linker Organics |                      | Amount of Linkers: Any v to 1 v |            |
| Organic 1 🗸 496                                                       | Add search parameter | Reset search parameters         | Search     |
| Organic by MOF 🗸 1716                                                 | Add search parameter | Reset search parameters         | Search     |
|                                                                       |                      |                                 |            |
| Saved MOS                                                             |                      |                                 | Dr. Develo |

| Found MOFs    |               |            |                                        |       |                     |                 |              | 2              | 1 Result |
|---------------|---------------|------------|----------------------------------------|-------|---------------------|-----------------|--------------|----------------|----------|
| CSD Reference | Name 🔻        | ASA [m²/g] | ASA [m <sup>2</sup> /cm <sup>3</sup> ] | AV_VF | Pore Volume [cm³/g] | Density [g/cm³] | nexc [wt. %] | Uptake [wt. %] | Upta 🔺   |
| TOWPEC        | PCN-250'      | 1671.76    | 1486.62                                | 0.68  | 0.76                | 0.89            | 3.42         | 4.73           |          |
| OFODET        | JUC-64        | 1161.73    | 1340.43                                | 0.52  | 0.45                | 1.15            | 2.75         | 3.36           |          |
| UBIBUF        | FJI-9         | 3087.55    | 2339.26                                | 0.75  | 0.98                | 0.76            | 5.21         | 6.62           |          |
| DAPHOU        | FJI-8         | 3056.76    | 2401.47                                | 0.74  | 0.94                | 0.79            | 5.18         | 6.48           |          |
| VALXOY        | CPM-200-V/Mg  | 1910.51    | 1484.63                                | 0.68  | 0.88                | 0.78            | 3.73         | 5.29           |          |
| VALXIS        | CPM-200-In/Ni | 1671.71    | 1485.32                                | 0.69  | 0.78                | 0.89            | 3.42         | 4.79           |          |
| VALXEO        | CPM-200-In/Mn | 1802.51    | 1503.01                                | 0.68  | 0.82                | 0.83            | 3.59         | 5.02           |          |
|               |               |            |                                        |       |                     |                 |              |                | - F      |

The structure DACYUE uses a mixture of linkers. By clicking on it and on "Show used Organics", it would include this organic compound in the results field "3.b". First, we need to Reset search parameters on fields "1." and "2.".

| Amount of Met                                                               | Imount of Metals:       Any       to       Imount of Linkers:       Any       to       Imount of Linkers:       Any       to       Imount of Linkers:       Imount of Linkers:       I |         |         |         |      |                                                             |                                 |                                 |  |  |  |  |  |  |  |
|-----------------------------------------------------------------------------|----------------------------------------------------------------------------------------------------|---------|---------|---------|------|-------------------------------------------------------------|---------------------------------|---------------------------------|--|--|--|--|--|--|--|
| Organic 1                                                                   |                                                                                                    | ~       | 767     |         | A    | dd search parameter Reset sear                              | ch parameters                   | Search                          |  |  |  |  |  |  |  |
| Orace in her M                                                              |                                                                                                    |         | 700     |         |      |                                                             |                                 |                                 |  |  |  |  |  |  |  |
| Organic by MOF     Y       Add search parameter     Reset search parameters |                                                                                                    |         |         |         |      |                                                             |                                 |                                 |  |  |  |  |  |  |  |
|                                                                             |                                                                                                    |         |         |         |      |                                                             |                                 |                                 |  |  |  |  |  |  |  |
| Found MOFs                                                                  |                                                                                                    |         |         |         |      |                                                             |                                 | 6 Results                       |  |  |  |  |  |  |  |
| CSD Reference                                                               | ]                                                                                                    | Metal 1 | Metal 2 | Metal 3 | OMS? | Organic 1                                                   | Organic 2 v                     | Organic 3                       |  |  |  |  |  |  |  |
| DACYUE                                                                      |                                                                                                    | Mg      |         |         | Yes  | 3,3',5,5'-Azobenzenetetracarboxylate                        | 1,3-dimethylimidazoleidin-2-one |                                 |  |  |  |  |  |  |  |
| DADLOM                                                                      |                                                                                                    | Mn      |         |         | Yes  | 4',4'',4'''-Nitrilotribiphenyl-4-carboxylate                | 1,3-dimethylimidazoleidin-2-one |                                 |  |  |  |  |  |  |  |
| REGRIG                                                                      |                                                                                                    | Zn      |         |         | Yes  | 1,3,5-Benzenetricarboxylate 1,3-dimethylimidazoleidin-2-one |                                 |                                 |  |  |  |  |  |  |  |
| ROCZIU                                                                      |                                                                                                    | Cd      |         |         | Yes  | pyridine-4-carboxamide 1,3-dimethylimidazoleidin-2-one      |                                 |                                 |  |  |  |  |  |  |  |
| RODBAP                                                                      |                                                                                                    | Cd      |         |         | Yes  | 5-(4-pyridyl)tetrazol                                       | 1,3-dimethylimidazoleidin-2-one |                                 |  |  |  |  |  |  |  |
| UJUPUM                                                                      |                                                                                                    | Zn      |         |         | Yes  | 5-Methyltetrazole                                           | oxalonitrile                    | 1,3-dimethylimidazoleidin-2-one |  |  |  |  |  |  |  |

#### Example 2:

Now, let us search for MOF structures with higher volumetric area than 2,000 m<sup>2</sup>/cm<sup>3</sup>, with OMS, and using a cheaper linker than  $1 \notin$ /g. The interface gives 164 MOF structures fulfilling this criteria.

# **MOF Database**

|                |                                                                                     |                                                                                                    |         | Collapse Paran            | neter Section    |           |                |             |            |  |  |  |  |  |
|----------------|-------------------------------------------------------------------------------------|----------------------------------------------------------------------------------------------------|---------|---------------------------|------------------|-----------|----------------|-------------|------------|--|--|--|--|--|
| Amount of Met  | tals: 1                                                                             | ✓ to 2 ✓                                                                                                    | •       | A                         | Amount of Linker | s: 1 🗸    | to 2 🗸         |             |            |  |  |  |  |  |
| Allow MOFs     | v MOFs with Non-Linker Organics                                                     |                                                                                                    |         |                           |                  |           |                |             |            |  |  |  |  |  |
|                |                                                                                     |                                                                                                    |         |                           |                  |           |                |             |            |  |  |  |  |  |
| ASA [m²/cm3    | s] <b>v</b>                                                                         | 2000                                                                                                    |         |                           | to               |           |                |             | Search     |  |  |  |  |  |
| OMS?           | ✓         Yes         ✓         Re           £/a]         ✓         to 1         Re |                                                                                                    |         |                           |                  |           |                |             |            |  |  |  |  |  |
| Rel. Price [€/ | Add search parameter Reset search parameters                                        |                                                                                                    |         |                           |                  |           |                |             |            |  |  |  |  |  |
|                | Add search parameter Reset search parameters                                        |                                                                                                    |         |                           |                  |           |                |             |            |  |  |  |  |  |
|                |                                                                                     |                                                                                                    |         |                           |                  |           |                |             |            |  |  |  |  |  |
| Organic Nam    | e 🗸                                                                                 |                                                                                                    |         |                           |                  |           |                |             | Search     |  |  |  |  |  |
|                | Add search parameter Reset search parameters                                        |                                                                                                    |         |                           |                  |           |                |             |            |  |  |  |  |  |
|                |                                                                                     |                                                                                                    |         |                           |                  |           |                |             |            |  |  |  |  |  |
| Found MOFs     |                                                                                     |                                                                                                    |         |                           |                  |           |                | 16          | 54 Results |  |  |  |  |  |
| CSD Reference  | ASA [m²/g]                                                                          | A [m <sup>2</sup> /g] ASA [m <sup>2</sup> /cm <sup>3</sup> ] AV_VF Pore Volume [cm <sup>3</sup> /g] Density [g/cm <sup>3</sup> ] nexc [wt. %] Uptake [wt. %] Uptake [g H <sub>2</sub> /L |         |                           |                  |           |                |             |            |  |  |  |  |  |
| ACIBOE         | 1873.86                                                                             | 2063.01                                                                                                    | 0.66    | 0.6                       | 1.1              | 3.68      | 4.46           | 51.42       |            |  |  |  |  |  |
| AGIREP         | 2253.69                                                                             | 2250.02                                                                                                    | 0.69    | 0.69                      | 1.0              | 4.16      | 5.07           | 53.29       |            |  |  |  |  |  |
| ARADEE         | 2211.32                                                                             | 2613.25                                                                                                    | 0.65    | 0.55                      | 1.18             | 4.11      | 4.77           | 59.24       |            |  |  |  |  |  |
| ATAFIK         | 1722.65                                                                             | 2093.15                                                                                                    | 0.64    | 0.53                      | 1.22             | 3.48      | 4.13           | 52.35       |            |  |  |  |  |  |
| BABREE         | 2623.96                                                                             | 2356.63                                                                                                    | 0.68    | 0.76                      | 0.9              | 4.63      | 5.6            | 53.28       |            |  |  |  |  |  |
| BODPAN         | 2370.57                                                                             | 2105.25                                                                                                    | 0.72    | 0.82                      | 0.89             | 4.31      | 5.54           | 52.07       |            |  |  |  |  |  |
| BUKMUO         | 3400.71                                                                             | 2895.4                                                                                                    | 0.71    | 0.83                      | 0.85             | 5.6       | 6.57           | 59.87       |            |  |  |  |  |  |
| Use selected   | Organics as                                                                         | Organic 1 🗸                                                                                                    |         |                           |                  |           |                | Show used O | rganics    |  |  |  |  |  |
|                |                                                                                     |                                                                                                    |         |                           |                  |           |                |             | <u> </u>   |  |  |  |  |  |
| CAS v          |                                                                                     |                                                                                                    |         | Alt. Names                |                  | Mol. Mass | s [g/mol]      | 27          | 5 Results  |  |  |  |  |  |
| 99-32-1        |                                                                                     |                                                                                                    | 4-0xo-4 | H-pyran-2,6-dicarboxylate | 2                | 18        | 4.1            | 0           | =C1C       |  |  |  |  |  |
| 99-31-0        |                                                                                     |                                                                                                    | 5       | amineisophthalate         |                  | 181       | .15            | N           | C=1C       |  |  |  |  |  |
| 99-05-8        |                                                                                     |                                                                                                    |         | 3-aminebenzoate           |                  | 137       | .14            |             | NC         |  |  |  |  |  |
| 98-97-5        |                                                                                     |                                                                                                    | руг     | azine-2-carboxylate       |                  | 12        | 4.1            |             | N          |  |  |  |  |  |
| 96404-79-4     |                                                                                     |                                                                                                    | 2-      | formyltriphenylene        |                  | 25        | 6.3            | C(=0)C1=0   | CC=2       |  |  |  |  |  |
| 96404-79-4     |                                                                                     |                                                                                                    | triphe  | nylene-2-carbaldehyde     |                  | 25        | 6.3            | C1=C(C=C    | C=2C       |  |  |  |  |  |
| 964-68-1       |                                                                                     | Be                                                                                                    | nzophen | ene-para,para-dicarboxyla | ate              | 270       | .24            | C(=0)(C =0  | C=C(       |  |  |  |  |  |
|                | Fx                                                                                  | port selected M                                                                                                    | OFs     |                           |                  | Dowr      | nload CSV File |             |            |  |  |  |  |  |
|                | LA                                                                                  | port bereeted i                                                                                                    |         |                           | L                | 2011      |                |             |            |  |  |  |  |  |

To export this data, click first on "Export Selected MOFs", and then on "Download CSD File". It will generate a .csv file using comma as data delimiters. In some regions importing this file in other programs like EXCEL may require the user to set the appropriate delimiter for the columns to be displayed properly (for EXCEL

# see <u>https://support.microsoft.com/en-us/office/import-or-export-text-txt-or-csv-files-5250ac4c-663c-47ce-937b-339e391393ba</u>).

After separating the fields, the selection looks like this:

|                   | 0        | D         |         | F           | 0 0        | 6 J G      | 1        | JK           | 1.     | ##        | NO        |           | 0 0             |             | T          | U          | Y          |          | X Y Z                              | AA AD                               | AC AD                            | AE AF                            | AG        | AR           | A A         | AK          | AL AM             | AN      | AD AD          | AP AD           | AR        | AL .     | AT         | AU K        | N AW      |
|-------------------|----------|-----------|---------|-------------|------------|------------|----------|--------------|--------|-----------|-----------|-----------|-----------------|-------------|------------|------------|------------|----------|------------------------------------|-------------------------------------|----------------------------------|----------------------------------|-----------|--------------|-------------|-------------|-------------------|---------|----------------|-----------------|-----------|----------|------------|-------------|-----------|
| 1 cad rel name    | 414 98.4 | ara_vol a | v_vi pr | pre_voi der | aits ( nes | c fut, upt | ake i up | Aake i metal | metal2 | metal3 on | a led[A.] | p46[A.] I | FPO(2 symmetric | cell_leng c | ell_leng o | ell leng o | el_ang cel | Lang cel | Lang cell voli carl                | norm_n/name1                        | mol_ma_smile_c                   | is sende_ci bekert               | Vendor_ r | nas_arti rel | price min_p | uri cas2    | norm_ni name      | 2 mol_  | ma smile_ci st | nile_o. linker2 | vendor_ r | mag_am r | el_price m | n puri cast | 3 horm_ni |
| 2 KOZNY           | 1904.6   | 2076.2    | 0.63    | 9.61        | 105        | 3.82       | 4.59     | 50.36 Zh     |        | Ye        | s 6.57    | 5.25      | 6.52 P28o       | 15.22       | 9.85       | 10.27      | 90 1       | 02.04    | 90 2679.1 100-25                   | 0 14-Benz ["Benze                   | <ul> <li>N6.10 C1 +CC</li> </ul> | - OCI+Ok Yes                     | AmBrei    | 1000 0       | 0215 0.1    | 15.64-10-6  | Formate ['Yorr    | 541 45  | 103 CI+O(O C   | +OIO Yes        | AllaAes   | 2500     | 0.0192     | 0.95        |           |
| 5 12UUUL          | 2254.4   | 2447.8    | 0.67    | 0.62        | 109        | 4.57       | 4.95     | 59.00 Zn     | Sn     | Ye        | 8.09      | 5.66      | 8.00 P4/mbm     | 22.9        | 22.9       | 9.25       | 90         | 90       | 90 4098.7                          |                                     |                                  |                                  |           |              |             | 64-19-6     | Formate ['Yonr    | 541 46  | 103 CI+O(O C   | +0)0 Yes        | Allahaz   | 2500     | 0.0182     | 0.95        |           |
| 4 APJADEE         | 228.3    | 2613.3    | 0.65    | 0.55        | 1.10       | 4.0        | 4.77     | 59.24 Cd     |        | Ve<br>Ve  | s 5.90    | 5.29      | 5.90 C2A        | 21.79       | 11.63      | 13.51      | 90         | 93.82    | 90 4087.6 554-95                   | -C 125-Ber ["125-9                  | 1 210.14 Ct(+CC                  | OCI+OX Yes                       | AmBrei    | 1000 0.      | 0909 0.1    | 90 95-94-7  | benzotti ["L2.1   | 44 10   | 3.94 NINENCC   | ScCc2x Yes      | BLD Ph    | 1000     | 0.123      | 0.99        |           |
| \$ ZAPLOV         | 2548.5   | 2258.4    | 0.65    | 0.61        | 105        | 4.03       | 4.77     | 62.61 Zn     |        | Ye        | s 759     | 4.25      | 7.53 Prom       | 23.94       | 27.32      | 22.59      | 90         | 90       | 90 14291 554-95                    | -C 13,5-Ber ["13,5-ti               | 1 210.14 C11+CC                  | ( OCI+O) Yes                     | AmBrec    | 1000 0.      | 0999 0.1    | 93 95-94-7  | benzotri ["#44    | eci 111 | 9.14 NIN-NC of | occ2ci Yes      | BLDPh     | 1000     | 6.123      | 0.99        |           |
| 6 FORDAM          | 2717.2   | 261       | 0.73    | 0.92        | 0.9        | 4.75       | 6.0      | 5191 Zh      |        | Ye        | r 18.97   | 6.01      | 18.91 Fm-3m     | 39.97       | 38.93      | 29.93      | 90         | 90       | 90 62669 121-95                    | bergene ["13-Ee                     | NE.14 CII+CO                     | OCI+OX Yes                       | AFFERES   | 5000         | 0.098 0.1   | 99 200-57-1 | 14-01220 ["[4-    | 531 15  | ES MECCAC      | ICN2C Yes       | TCIChe    | 500      | 0.125      | 0.98        |           |
| P HVSAI DMOF      | 1126.3   | 2005.4    | 0.65    | 0.5         | 100        | 3.75       | 451      | 5114 Zh      |        | Ye        | 8.01      | 5.43      | 7.95 H/mom      | 15.06       | 15.06      | 19.24      | 90         | 90       | 90 4365 900-25                     | 0 (4-Elenz ["Elenza                 | HED CUCC                         | OCI+OX Yes                       | AmBrei    | 1000 0       | 0275 0.1    | 95 250-57-5 | 14-diaza ["[4-    | 141 15  | E2 NECCK C     | KINDC Yes       | TCIChe    | 500      | 0.525      | 0.90        |           |
| B VOPINELOP       | 2207.0   | 2008.7    | 0.67    | 0.71        | 0.99       | 100        | 0.00     | bund an      |        |           | 8 8.10    |           | eter Linem      | 1.10        | 91.01      | 3.0        | - 22       |          | 30 23007 00-25                     | o 74-Deut I. Deute                  | ALL CHUCK                        | COLLOG THE                       | Ambres    | 1010 0       | 0275 0.     | 10 200-01-1 | Le-mara   Le-     | <u></u> | E2 NULLING     | R. PECL, YPE    | TUICHE    | 000      | 0.025      | 0.00        |           |
| IN WAFFING        | 2340.3   | 2017.6    | 0.66    | 0.72        | 0.95       | 1.04       | 4.00     | 50.35 Eh     |        | 10        | 5 0.00    | 7.04      | 2.00 Permon     | 12.06       | 12.05      | 847        |            |          | 90 4367 000-25<br>90 2228 4 100-25 | 14-Denz [ Denze                     | HED CH-CC                        | DOLLON Ves                       | AmBrec    | 1000 0       | 0210 0.1    | PS 200-57-5 | Le-chapp ( Le-    | NAC 15  | E2 NECCH C     | CAUC Yes        | TOUChe    | 500      | 6 104      | 0.99        |           |
| # WADEAVOA        | 1042-2   | 2078.8    | 0.64    | 0.50        | 100        | 3.73       | 4.47     | 60.0 70      |        |           | 745       | 6.14      | 7 05 DAlese     | 14.90       | 14.00      | 45.2       |            | - 40     | 50 4500 E 100-11                   | 14 East CEast                       | NED CH-CC                        | OCI-ON Ves                       | AmBen     | 2010 0       | 018 01      | 10 250 57.0 | 14-diate Pla-     |         | IS A MADOCK C  | Carlos Ver      | TOChe     | 500      | 0.005      | 0.94        |           |
| IE VAREAVIS       | 1975.1   | 2025.4    | 0.65    | 0.65        | 106        | 3.85       | 4.50     | \$107 Zn     |        | Ye.       | 7.96      | 5.43      | 7.05 M/mcm      | 16.02       | 15.00      | 19.24      | 90         |          | 90 43451 100-25                    | 14-Benz C'Elenze                    | NED CHICK                        | DCI+OX Yes                       | Artillee  | 1010 0       | 6275 0.1    | 18 280.67.5 | 14-diara C'14-    | lar II  | 2 MOCCA C      | TACK Yes        | TCIChe    | 500      | 0.126      | 0.90        |           |
| 13 VAREAVOS       | 1200     | 2112.5    | 0.65    | 0.62        | 106        | 3.64       | 4.62     | 6130 20      |        | Ye.       | 8.62      | 5.51      | 0.02 M/mcm      | 15.06       | 15.06      | 19.75      | 90         | 90       | 90 4368.2 100.25                   | 1 14-Bent C'Bente                   | NE12 CH-CC                       | OCI+ON Ver                       | Amilian   | 1010 0       | 0775 01     | 15 200.57.5 | 14-diata f"14-    | 141 18  | 2.2 MICCA C    | CADC Yes        | TCIChe    | 500      | 0.026      | 0.98        |           |
| H OMOVE TIMOF     | 1016.1   | 2048.3    | 0.62    | 0.55        | 1.10       | 3.6        | 4.27     | 50.35 Zn     |        | Ye        | 6 6.41    | 4.66      | 6.41 1-424      | \$8.76      | 18.76      | 10         | 90         | 90       | 90 6334.5 4282-3                   | 5- Thiophe ("2.5-mi                 | 172.16 SICI+C                    | COCI+Ob Yes                      | AmBeel    | 1000 0       | 2393 0.1    | 97.288-36-6 | 12.3-tria ["trial | 04 63   | 07 NIN-NC of   | unefek Yes      | BLDPh     | 500      | 0.6846     | 0.98        |           |
| 15 HOVPU JUC-66   | 21011    | 20416     | 0.65    | 0.67        | 0.97       | 2.97       | 4.87     | 49.75 Zn     |        | Ye        | 7.90      | 5.40      | 7.91 P21212     | 13.82       | 2164       | \$2.53     | 90         | 90       | 90 3630.2 490-5                    | 5.34 Puris (*3.4-Pu                 | # 107.12 NI+CC                   | a OCI+Ok Yes                     | Chemen    | 1000 0.      | 0053 01     | 100-97-0    | 12574# [*125      | 7. 140  | 22 CINICK C    | ROCK Yes        | Allahox   | 5000     | 0.0142     | 0.99        |           |
| 16 CUOFILO        | 2219.3   | 2398.9    | 0.64    | 0.64        | 0.99       | 4.12       | 4.89     | 60.76 Zn     |        | Ye        | 5 5.87    | 4.6       | 5.82 C2/o       | 38.03       | 9.65       | 9.87       | 90         | 97.49    | 90 2590.3 103-35                   | 2 4.4'-ethe ["4.4'-et               | \$ 268.27 C(+CC                  | - OCI+Ox Yes                     | ELD Ph.   | 500 0.       | 5968 0.1    | 95 288-88-6 | 12,4-114 ("12,4   | 41 68   | 106 NIN-Ch of  | non(nii Yes     | Carbory   | 10000    | 0.0102     |             |           |
| 17 NIMQAD         | 3578.6   | 20517     | 0.77    | 1.10        | 0.65       | 5.33       | 7.24     | 5114 Cu      |        | Ye        | 18.6      | 6.65      | 11.6 Fm-3m      | 40.09       | 40.09      | 40.09      | 90         | 90       | 90 64446 618-83                    | 7 5-Hydroi (*6-Hyd                  | 112.14 OC+1C                     | · Ocloc(o-Yes                    | ELD Ph    | 510 0        | 1058 0.1    | 98 290-37-5 | Paradra ['Par     | ale 80  | 109 NI=CC+ nt  | oonoo' Yes      | AK5d      | 100      | 0.5048     |             |           |
| N JORVET          | 2395.6   | 2012.3    | 0.66    | 0.79        | 0.84       | 4.54       | 5.48     | 49.67 2n     |        | Ye        | s 10.62   | 4.73      | 10.82 C2/c      | 40.43       | 18.12      | 25.35      | 90 t       | 23.89    | 90 21456 530-85                    | 8 4,4'-metl ["4,4'-m                | < 388.39 C(Ct+C                  | ( OC(=O): Yes                    | AmBeel    | 500 0.       | 2546 0.1    | 99 1455-77- | 0,5-diam (*3,5-   | Ša 99   | 9.12 NCI-NIT N | CtsNff Yes      | BLD Ph.   | 500      | 0.42       | 0.90        |           |
| 19 IVENEA         | 3474.9   | 2003      | 0.82    | 1.4         | 0.59       | 5.7        | 0.09     | 61,47 Ou     |        | Ye        | 8 22.61   | 7.45      | 22.6 Fm-3m      | 46.95       | 46.15      | 46.35      | (H)        | 90       | 90 98291 653-26                    | 444'-Bpg["44'-B                     | 116.10 NI+CC                     | <ul> <li>nloostoc Yes</li> </ul> | Chemes    | 1000         | 0.276       | 1 99-39-0   | 6-amino (16-ar    | nin 301 | 1.15 NC+1C+ N  | olooje+Yes      | Carbozy   | 10000    | 0.0613     |             |           |
| 20 FAVEALML-88    | 2209.4   | 2445.2    | 0.65    | 0.59        | 109        | 4.15       | 4.06     | 05.73 Fe     |        | Ye        | 4 6.89    | 5.1       | 6.09 P-62o      | 11.50       | 11.10      | 14.59      | 90         | 90       | 120 1580.6 190-17-                 | Fumaratic ["Tumar                   | 1 1H.00 C(VC+C                   | a OCI+OV Yes                     | AmBeel    | 1000 0.      | 0096 0.1    | 99          |                   |         |                |                 |           |          |            |             |           |
| at PEZKE          | 2893.9   | 2365.9    | 0.71    | 0.87        | 0.82       | 4.97       | 6.85     | 63.57 Fe     |        | Ye        | I 862     | 8.1       | 8.82 P-620      | 12.97       | 12.87      | 12.68      | 90         | 90       | 120 2110 110-17-1                  | E fumaratic ("Tumar                 | HL08 CIVC+C                      | LOCI-OX Yes                      | AmBeel    | 1000 0.      | 0095 0.1    | 99          |                   |         |                |                 |           |          |            |             |           |
| RR PICZNEDI       | 2093.7   | 2305.8    | 0.71    | 0.87        | 0.82       | 4.97       | 6.85     | 53.57 Fe     |        | Ye        | 8.62      | 8.1       | 8.62 P-62e      | 13.87       | 13.87      | 12.66      | 90         | 90       | 120 2110 150-17-                   | fumatati (Tumar                     | THEOD CIVELO                     | A OCI+OV Yes                     | Amilieet  | 1000 0       | 0095 0.1    | 99          |                   |         |                |                 |           |          |            |             |           |
| 20 CMQ/194        | 3799.2   | 2013      | 0.85    | 152         | 0.56       | 6.09       | 0.60     | 63.21 C4     |        | 70        | 0 20.26   | 8.97      | 15.77 Pd-385    | 40.94       | 48.94      | 40.94      | - 100      | - 90     | 30 117225 100-97                   | 0 73/2/146 1.73/2/1                 | 90.22 CIN2C                      | N CINZCK Yes                     | Allanes   | 5000 0       | 0142 0.1    | 19          |                   |         |                |                 |           |          |            |             |           |
| 24 EKOPE          | 1040     | 2002.7    | 0.61    | 0.51        | 122        | 3.09       | 4.05     | 50.78 51     | 04     | 10        | 5 6.82    | 5.54      | 6.81 P43252     | 17,49       | 17.49      | 10.21      | 90         | - 90     | 90 4044 121-95                     | Denzene [1]3-Ere                    | REN CHICK                        | OCHOR Yes                        | Allahos   | 5000         | 100 0.      | 55          |                   |         |                |                 |           |          |            |             |           |
| as perman         | 10,00.0  | 2032.7    | 0.6.7   | 0.11        | 100        | 3.65       | 2.00     | 52.49 DA     | 0.0    |           |           | 2.5       | SORE D.O.       | 22.4        | 1000       | 70.00      |            |          | 10 4223 K1-35                      | berners [ 13-me                     | NEW CRUCE                        | COLLEGE Ver                      | Alladara  | 5000         |             |             |                   |         |                |                 |           |          |            |             |           |
| an MARIA          | 1178.6   | 2784.0    | 0.71    | 0.04        | 0.04       |            | 100      | 62.49 0.0    |        | 10        | 1 1.10    | 8.00      | 6.44 PO1101     | 47.4        |            | 10.07      |            |          | 80 10770 School                    | bennere [ Loue                      | NEH CHICK                        | COLON Ves                        | Allahas   | 5000         | 0.040 0.0   |             |                   |         |                |                 |           |          |            |             |           |
| In FUVCIC lambdad | 0162-0   | 2494.6    | 0.75    | 0.84        | 0.92       | 4.5        |          | 6164 70      |        | 94        | 12.00     | 7.14      | 10 DE (0.01)    | 16.17       | 05.17      | 26.12      | 90         |          | 90 10227 100.21                    | h 14.Benz C'Esnas                   | NET CH-CC                        | ODI+ON Ves                       | Amilland  | 1000 0       | 0745 01     | 10          |                   |         |                |                 |           |          |            |             |           |
| 28 KUNFIEL ML-DOE | 2108     | 2297.7    | 0.74    | 102         | 0.72       | 6.54       | 6.82     | 52.74 Fe     |        |           | 3.09      | 0.3       | 3.09 PESime     | 14.42       | 14.42      | 17.3       | 90         | 90       | 120 2014 4 100-25                  | 0 14-Benz C'Benze                   | HED CHACE                        | OCI+Oh Yes                       | Amiliant  | 1000 0       | 0275 0.1    | Wi I        |                   |         |                |                 |           |          |            |             |           |
| 30 LAGVER         | 2762.2   | 2238.7    | 0.64    | 0.65        | 0.99       | 4.10       | 4.95     | 515 Co       |        | Ye        | c 7.33    | 5.01      | 7.33 C24        | 33.23       | 9.73       | 10.29      | 90         | 93.68    | 90 5238.6 100-25                   | 0 14-Benz l'Benze                   | KEID CH-CC                       | + OCI+Ox Yes                     | Amilieec  | 1010 0       | 0215 01     | 15          |                   |         |                |                 |           |          |            |             |           |
| as PICTIG         | 2227.9   | 2131.7    | 0.65    | 0.68        | 0.96       | 4.12       | 6.02     | 50.52 Zn     |        | 94        | 7.19      | 5.2       | 7.17 C24e       | 21.22       | 9.77       | 18.22      | 90         | 93.60    | 90 5998.9 100.25                   | 14.Banz C'Elenza                    | NED CH-CC                        | + OCI+Oh Yes                     | Amiliani  | 1000 0       | 02% 01      | 15          |                   |         |                |                 |           |          |            |             |           |
| 52 PEZIEA         | 9530.9   | 2266.2    | 0.76    | 1.10        | 0.64       | 6.76       | 7.55     | 52.41 Cr     |        | ¥e.       | 10.50     | 9.9       | 10.50 P63/mm    | 15.63       | 15.60      | 15.96      | 90         | 90       | \$20 2275 100-25                   | 0 14-Benz ("Benze                   | 4 16.13 Ct+CC                    | OCI+Ok Yes                       | AmBeet    | 1000 0       | 02% 0.1     | 95          |                   |         |                |                 |           |          |            |             |           |
| 00 SEFEOV         | 2419.2   | 2400.5    | 0.67    | 0.65        | 100        | 4.37       | 5.15     | 55.71 Zn     |        | Ye        | 5.66      | 5.15      | 5.65 P212121    | 10.3        | 11.82      | 20.37      | 90         | 90       | 90 2400.0 100-25                   | 0 14-Benz ("Benze                   | < N6.13 C1+CC                    | + OCI+Ox Yes                     | AmBrei    | 1000 0       | 0275 0.1    | 16          |                   |         |                |                 |           |          |            |             |           |
| 34 TAGYALCPM-20   | 3328.7   | 2474.9    | 0.60    | 0.95        | 0.74       | 5.51       | 6.64     | 62.91 Mg     |        | Ye        | £ 7.19    | 5.47      | 7.19 P3c1       | 22.81       | 22.81      | 96.81      | 90         | 90       | 120 7674.6 103-25                  | 0 14-Benz ["Benze                   | < H6.13 CI +CC                   | + OCI+Ox Yes                     | AmBee:    | 1000 0       | 0215 0.1    | 95          |                   |         |                |                 |           |          |            |             |           |
| 35 UFENAV         | 4090.6   | 3008.4    | 0.74    | 0.98        | 0.75       | 6.45       | 7.57     | 61.01 Zn     |        | Ye        | 4 7.29    | 5.26      | 7.ff Co         | 03.24       | 9.72       | 10.42      | 90         | 90.54    | 90 5950.9 100-25                   | 0 14-Benz ("Benze                   | #6.13 Ctj+CC                     | OC(+O): Yes                      | AmDrei    | 1000 0       | 02% 0.      | 95          |                   |         |                |                 |           |          |            |             |           |
| 06 CLAYON         | N62.6    | 2299.4    | 0.69    | 0.40        | 144        | 3.41       | 3.99     | 69.02 Cd     |        | Ye        | 5.67      | 4.4       | 5.67 P212121    | 8.37        | 8.0        | 20.95      | 90         | 90       | 90 178.2 07-69-                    | <ul> <li>(Sartaa)-LJanab</li> </ul> | < 150.1 C[[C89                   | HO[CBH] Yes                      | ABCR      | 25000 1      | 1029 0.1    | 33          |                   |         |                |                 |           |          |            |             |           |
| ST OYEFER         | 4736.8   | 2199.2    | 0.94    | 102         | 0.45       | 7.23       | 10.23    | 52.68 Cr     | Cu     | Ye        | E H.33    | 11.45     | H.01 P63m       | 20.77       | 20.77      | 2105       | - 90       | 90       | 120 7866.9 59-67-                  | s pyridne- ["pyrdn                  | 6 15315 CICPO                    | TOCI+OX Yes                      | AmBrec    | 500 0.       | 0292: 0.1   | 10          |                   |         |                |                 |           |          |            |             |           |
| 38 OVERCE         | 2942.9   | 2225.9    | 0.73    | 0.92        | 0.79       | 5.03       | 6.33     | 53.4 C/      | Cd     | 74        | 8 9.45    | 7.58      | 9.45 P-4250     | 20.61       | 20.61      | 22.16      | 90         | 90       | 90 94918 59-67-                    | pyridne- ("pyrdin                   | 4 123.12 CICS-C                  | OCI+OX Yes                       | Amiliaec  | 510 0        | 0292 0.1    | 98          |                   |         |                |                 |           |          |            |             |           |
| as concent        | 1102.3   | 2000.2    | 0.69    | 0.40        | 140        | 3.84       | 14       | 62.5 0.6     |        | 10        | 8 872     |           | S.F.C. Pretent  | 0.91        | 10.00      | 2103       |            | - 22     | 30 1736 4 133-37                   | a zocanji rama                      | e meno Ciroli                    | OCIUC YES                        | Cattory   | 10000 0      | 0.001       |             |                   |         |                |                 |           |          |            |             |           |
| at FOutsta        | MOTO     | 2033.2    | 0.67    | 0.55        | 1.04       | 245        | 4.00     | BLOT CO      | 70     |           | 8.47      |           | 8 TH 874 The    | 40.70       | 80.71      | 10.745     |            | - 22     | 00 4117 0 00 0F                    | 1245 B Cheson                       | TRAIN CANCE                      | OCLOS Ver                        | AmBrei    | 1010 0       | 0000 01     | 8           |                   |         |                |                 |           |          |            |             |           |
| 42 LABPEC         | 144.3    | 2022.1    | 0.62    | 0.51        | 123        | 3.98       | 4.00     | 5142 20      | en.    |           | 7.02      | 4.82      | 6.99 Phoa       | 11.05       | 10.0       | 22.94      | 90         | 90       | 50 82187 69.05                     | 1245.B ("hence                      | 254 16 CallCo                    | + OCI+OX Yes                     | Amiliani  | 1010 0       | 0115 0.1    |             |                   |         |                |                 |           |          |            |             |           |
| 45 WONRAD         | 1121.0   | 25511     | 0.57    | 0.2         | 19         | 2.71       | 3.09     | 6054 C4      |        |           | 8.27      | 4.23      | 4.8 Ama2        | 12.75       | 15.60      | 15.44      | 90         | 90       | 90 2917 03-05-                     | 1245.8 Chenne                       | 254 16 C+ 9CH                    | 1 OCI+Ok Ver                     | Amilian   | 1010 0       | 0716 01     | 10          |                   |         |                |                 |           |          |            |             |           |
| 44 JOYFOD         | 2292.3   | 2309      | 0.71    | 0.71        | 1.01       | 42         | 5.85     | 64.92 Cu     |        | Ye        | 6.50      | 6.27      | 6.06 P285       | 12.69       | 7.8        | 17.23      | 90         | 23.06    | 90 1029.7 298-80                   | C 12.4-miai ["12.4-m                | 62.06 NRI-C                      | N officially Yes                 | Cathors   | 10000 0.     | 0602        |             |                   |         |                |                 |           |          |            |             |           |
| 45 NEGZUV         | 15.67    | 2102.0    | 0.62    | 0.45        | 1.41       | 3.22       | 0.77     | 65.00 V      | Zn     | Ye        | 6.53      | 5.76      | 6.53 Phon       | 24.60       | 10.04      | 17.3       | 90         | 90       | 90 7701.3 288-88                   | C 12.4-min [12.4-m                  | 68.06 MIN-C                      | A officially Yes                 | Cathors   | 10000 0.     | 0602        |             |                   |         |                |                 |           |          |            |             |           |
| 45 VOHDON         | 1773.3   | 2534.1    | 0.7     | 0.49        | 142        | 3.85       | 4.15     | 6182 Cd      |        | Ye        | \$ 5.72   | 4.44      | 5.72 P212121    | 8.41        | 9.81       | 2102       | 90         | 90       | 90 1733.3 147-75                   | 7 (25,35)-: ["D-Tar                 | 150:09 C(=O))                    | 0 O[C@@ Yes                      | Cattors   | 10000 0      | 0413        |             |                   |         |                |                 |           |          |            |             |           |
| AT IGAGUU         | 0427.9   | 2294.4    | 0.77    | 121         | 0.63       | 5.00       | 7.71     | 62.86 Cr     | Cu     | Ye        | s N.25    | 12.97     | 16.25 (P63/mol  | 29.72       | 29.72      | 26.29      | (90)       | 90       | 120 20115 150-13                   | 0 4-amino ["4-amia                  | 137.15 NCI-C                     | C OCI+Ok Yes                     | Gleenhar  | 1000 0       | 05% 0.1     | 99          |                   |         |                |                 |           |          |            |             |           |
| 48 INEVAJ polyMOI | 0493.0   | 2372.7    | 0.78    | 1.21        | 0.64       | 5.96       | 7.77     | 54.12 Cu     |        |           | £ 13.76   | 6.60      | 53.76 Himmm     | 26.22       | 28.22      | 44.81      | (90)       | 90       | 90 20801 99-214                    | 6-amino [16-amia                    | 18115 NC+IC                      | <ul> <li>Noloc(or Yes</li> </ul> | Carbosy   | 10000 0      | 0613        |             |                   |         |                |                 |           |          |            |             |           |
| 45 QIVGES         | 3529.7   | 2658.6    | 0.68    | 0.8         | 0.85       | 5.27       | 6.21     | 56.16 Cu     |        | Ye        | 8 6.44    | 4.4       | 6.26 P2We       | 22.55       | 11.46      | 21.06      | 90 1       | 05.65    | 90 5442 1453-8                     | 2- pyridine- ['Isonic               | 122.10 C(C+C                     | If NC(+O): Yes                   | Hotel Ha  | 10000 0      | 0671        |             |                   |         |                |                 |           |          |            |             |           |
| 10 PIOCZAM        | 2064     | 2335      | 0.64    | 0.57        | 1.0        | 3.92       | 4.61     | 54.7 Cd      |        | Ye        | 5.60      | 4.29      | 5.45 P296       | 862         | 21.12      | 13.75      | 90         | 9113     | 90 2670.5 1453-0                   | 2- pyridne- ["Isonio                | < 122.13 C(C1+C                  | I NCI+Ok Yes                     | Helei Hit | 10000 0      | 0671        |             |                   |         |                |                 |           |          |            |             |           |
| 51 XEYMAR         | 166.9    | 2239.5    | 0.66    | 0.49        | 124        | 3,41       | 4.01     | 56.14 Mn     | CU     | Ye        | 6.22      | 4.79      | 5.73 P2No       | 10          | 21.12      | 11.96      | 90         | 93.34    | 30 68322 1453-8                    | 2 pyridine- ["Isonio                | 122.13 C(C)+C                    | R NCI+OX Yes                     | Hotel Ha  | 10000 0      | 0671        |             |                   |         |                |                 |           |          |            |             |           |
| S2 GOUVAB         | 1973.1   | 2097      | 0.63    | 0.6         | 106        | 3.85       | 4.55     | 50.71 Zh     |        | 74        | \$ 4.95   | 4.07      | 4.96 1-420      | 10.25       | 16.36      | 7.56       | 90         | 90       | 90 21/2.7 504-17                   | e 5-animi [5-ino                    | E 144.16 NIL[+0                  | DICILC Yes                       | Chemes    | 1000 0.      | 0643 0.     | 98          |                   |         |                |                 |           |          |            |             |           |
| SO GLASSEP        | K167.4   | 2105.4    | 0.62    | 0.54        | 100        |            | 10       | Page Min     |        | Ye        | 4.6       | 4.17      | + 00 1-42d      |             | 17.00      | 1.67       |            |          | 20 x240.0 504-17                   | o commit 2-mag                      | E PREMI ANCLUS                   | DICKLE YPE                       | Chemes    | and 0.       | 0.41 0.1    |             |                   |         |                |                 |           |          |            |             |           |
| IS ACIDOE MORIC   | 1173.9   | 2263      | 0.64    | 0.00        | 11         | 3.00       | 144      | 8142 7n      |        | Ye        | 4,60      | 7.05      | 8 10 1428       | 10.59       | 10.00      | 17.03      | 90         |          | 90 203.6 504-17                    | C 135 Ber C 135.0                   | E 200 M CHACK                    | I DOLLE YES                      | AmBaar    | 1010 0       | Dalla 01    | 20          |                   |         |                |                 |           |          |            |             |           |
| TE ACADER         | 91657    | 2260      | 0.69    | 049         |            | 4.90       | 6.07     | 6129 70      |        |           | 10.92     | 0.00      | 7.90 D.sm       | 44.67       | 15.74      | 03.0       | 90         |          | 90 05000 554.00                    | (125.Ber (125.0                     | 2 200 M CHUCC                    | COLON Yes                        | AmBrei    | 1010 0       | 0000 01     | 20          |                   |         |                |                 |           |          |            |             |           |
| TT DCCPA HOURT.   | 2370.6   | 2305.3    | 0.72    | 0.82        | 0.09       | 4.35       | 5.54     | 62.07 Cu     |        | V.        | 13.15     | 6.66      | 13.13 Fm-3e     | 62.53       | 62.51      | 52.51      | 90         | 90       | 10 144708 154-95                   | C135-Ber (*135.0                    | 230.14 CB+CC                     | OCI+ON Yes                       | Ardlen    | 1000 0       | 0000 0.1    | NA NA       |                   |         |                |                 |           |          |            |             |           |
| M CEHAD           | 25593.2  | 2217.9    | 0.74    | 0.16        | 0.05       | 4.6        | 6.85     | 53.09 Zh     |        | Ye        | 6 50.21   | 5.99      | 10.09 P41212    | 11.69       | 12.69      | 50.66      | 90         | 90       | 90 9499.3 574.95                   | C 135-Ber (*135-0                   | 1 21014 CH-CE                    | OCI+OX Yes                       | Amilieed  | 1010 0       | 0909 01     | 12          |                   |         |                |                 |           |          |            |             |           |
| 55 CIFMEL         | 2603.2   | 2748.4    | 0.75    | 0.98        | 0.78       | 5.06       | 7.08     | 57.99 Co     |        | 4         | 6 8.24    | 5.76      | 8.24 P213       | 14.65       | 14.65      | 14.65      | 90         | 90       | 90 2145.4 554.95                   | C 135-Ber ["135.n                   | 4 21014 CH-CC                    | OCI+Ox Yes                       | AmBeel    | 1000 0       | 0909 01     | 10          |                   |         |                |                 |           |          |            |             |           |
| 80 DEPHOM         | 2090     | 2294.0    | 0.61    | 0.54        | 100        | 3.96       | 4.62     | 52.45 Mn     |        | Ye.       | \$ 5.87   | 4.69      | 5.05 P2M        | 17.00       | 11.0       | 10.05      | 90 1       | 18.25    | 90 25610 554-95                    | C 13.5-Ber (*13.5-6                 | 4 210.14 CE+CC                   | OCI+Oh Yes                       | AmBeec    | 1000 0.      | 0909 0.1    | 10          |                   |         |                |                 |           |          |            |             |           |
| 61 DIHVE HKUST-   | 2305.0   | 2038.2    | 0.72    | 0.81        | 0.08       | 4.23       | 5.45     | 60.92 Cu     |        | Ye        | 8 13.29   | 6.89      | 13.27 Fm-3m     | 26.3        | 26.0       | 26.3       | 90         | 90       | 80 10199 554-95                    | -C 13.5-Ber ["13.5-0                | 1 210.14 C1 +CC                  | OCI-Ox Yes                       | AmBrei    | 1000 0.      | 0909 0.1    | 98          |                   |         |                |                 |           |          |            |             |           |
| 12 DIHVECHKUST-   | 2377.9   | 2096.7    | 0.71    | 0.81        | 0.88       | 4.32       | 6.52     | 51.48 Cu     |        | Ye        | £ 10.18   | 6.64      | 13.17 Fm-3m     | 28.32       | 26.72      | 28.22      | 90         | 90       | 90 18226 554-95                    | C 13,5-Ber ["13,5-0                 | 210.14 CII+CO                    | OCI+OX Yes                       | AmBeec    | 1000 0.      | 0909 0.1    | 18          |                   |         |                |                 |           |          |            |             |           |
| 65 DUPYER         | 2723.9   | 2168.1    | 0.72    | 0.92        | 0.8        | 4.76       | 6.13     | 52.01 Zn     |        | Ye        | 9.90      | 6.47      | 9.92 P2M        | 16.6        | 25.92      | 17.44      | 90 1       | 07.38    | 90 6212.9 554-95                   | C 135-Ber ["135-0                   | 210.14 Ctj+CC                    | OCI+OX Yes                       | AmBeet    | 1000 0.      | 0909 0.1    | 98          |                   |         |                |                 |           |          |            |             |           |
| 64 EGATAI         | 2528.7   | 2426.3    | 0.7     | 0.73        | 0.96       | 4.51       | 5.40     | 55.09 Co     | Zn     | Ye        | s 7.26    | 4.31      | 7.26 P213       | 14.15       | 14.15      | 94.15      | 90         | 90       | 90 2024.4 554-95                   | -C 13.5-Ber ["13.5-h                | 1 210.14 Cti+CC                  | ( OC(+O)x Yes                    | AmBeet    | 1000 0.      | 0909 0.1    | 90          |                   |         |                |                 |           |          |            |             |           |
| #5 EXCENSION.     |          |           |         |             |            |            |          |              |        |           |           |           |                 |             |            |            |            |          |                                    |                                     |                                  |                                  |           |              |             |             |                   |         |                |                 |           |          |            |             |           |